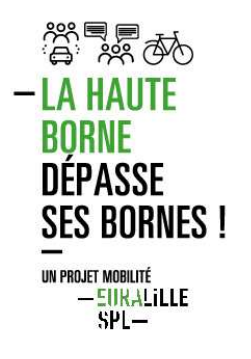

## TUTO

## Utiliser la plateforme collaborative Rocket Chat

## **POUR COMMENCER,**

# S'INSCRIRE avec ce lien :

https://rchat.haute-borne-mobilite.fr/register/RdcKLf3dhuqTj3FXC

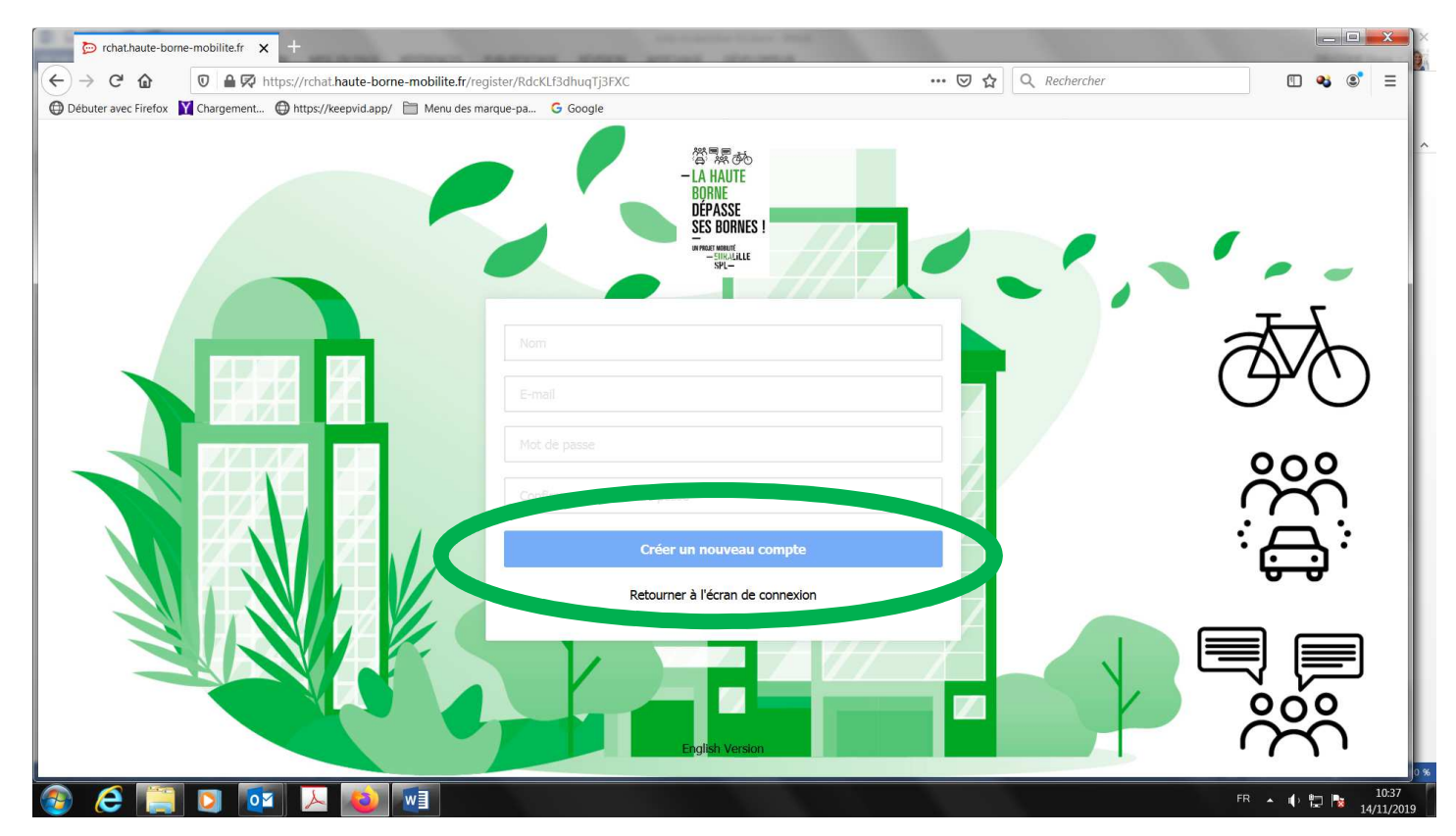

#### Cliquez sur "Créer un nouveau compte"

Entrez vos informations et validez

Et bienvenue :)

## **SE CONNECTER**

https://rchat.haute-borne-mobilite.fr

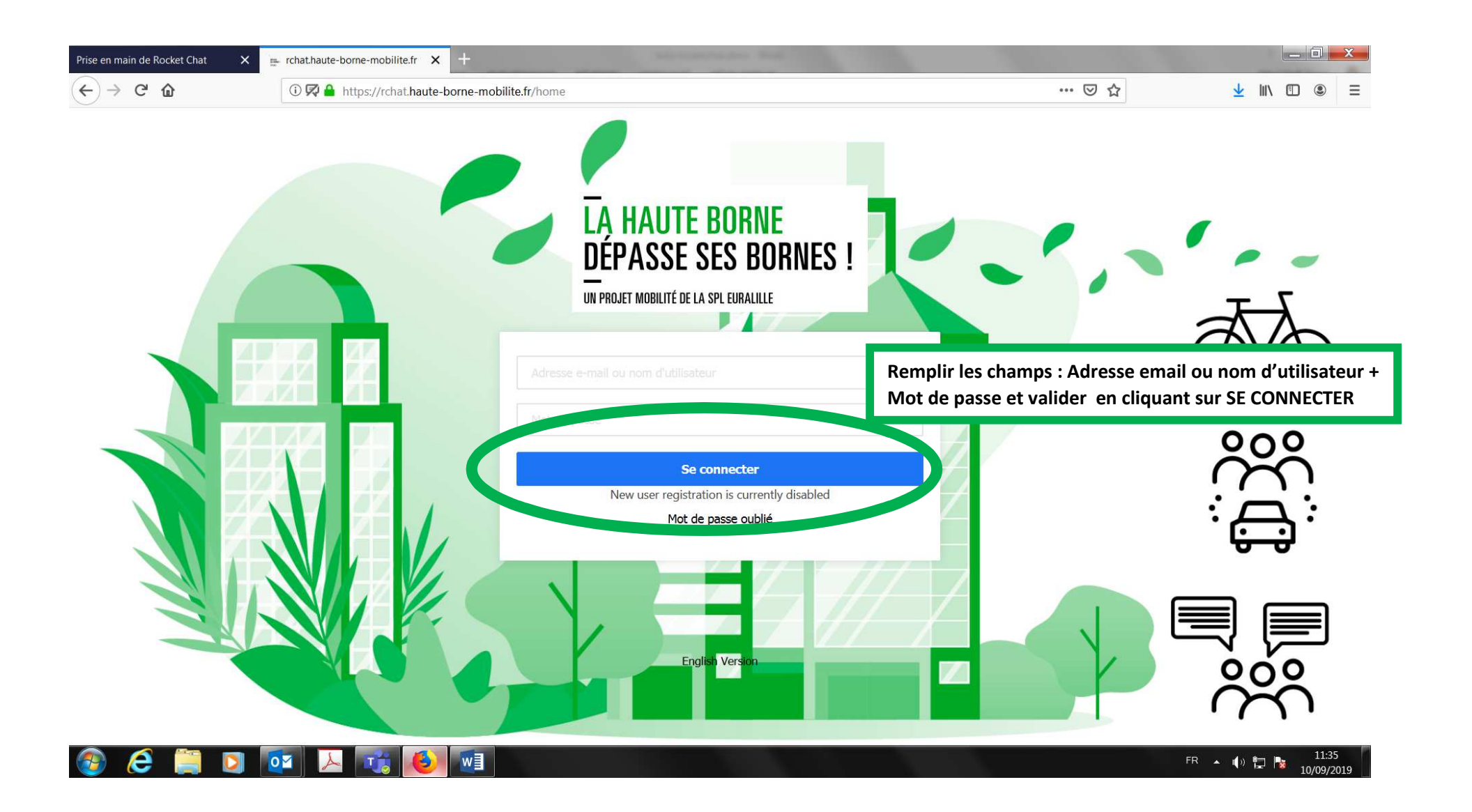

## DISCUTER

Rejoignez le canal général en cliquant sur son nom,

ici #haute\_borne\_mobilite

Les canaux sont des lieux publics de communication. Sur ce canal, tous les membres peuvent publier une information et/ou y répondre.

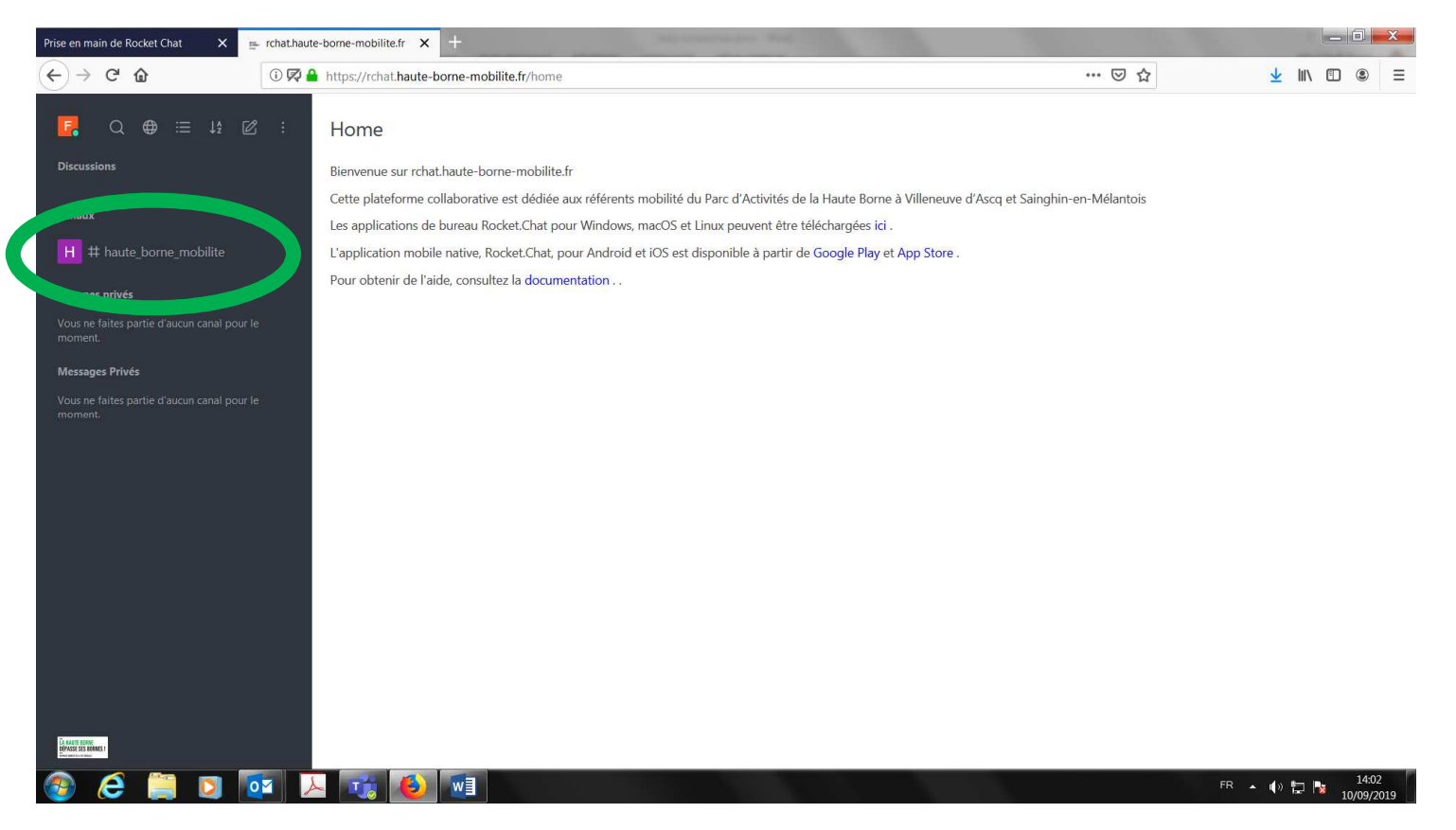

### **Participer à la discussion**

Écrire votre message dans la section message au bas de l'écran
Appuyer sur entrée

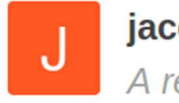

**jacques.h\_test** 08:59 A rejoint le canal.

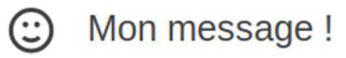

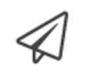

### **Mentionner des personnes**

- Entrez @ puis les premières lettres du pseudo
- Pour notifier tout le salon, écrivez @all puis votre message
- Attention un mail est envoyé à votre destinataire s'il n'est pas connecté

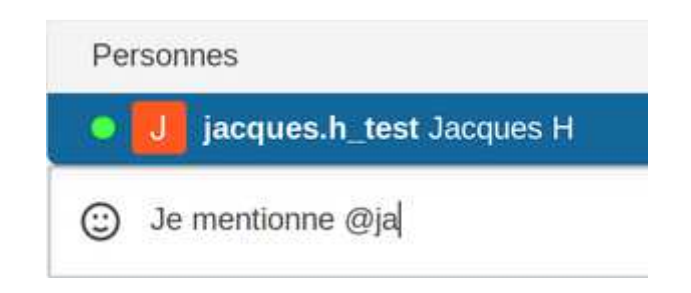

## **Transmettre un fichier**¶

Pour transmettre un fichier, cliquez sur l'icône + à droite de la section message au bas de l'écran.

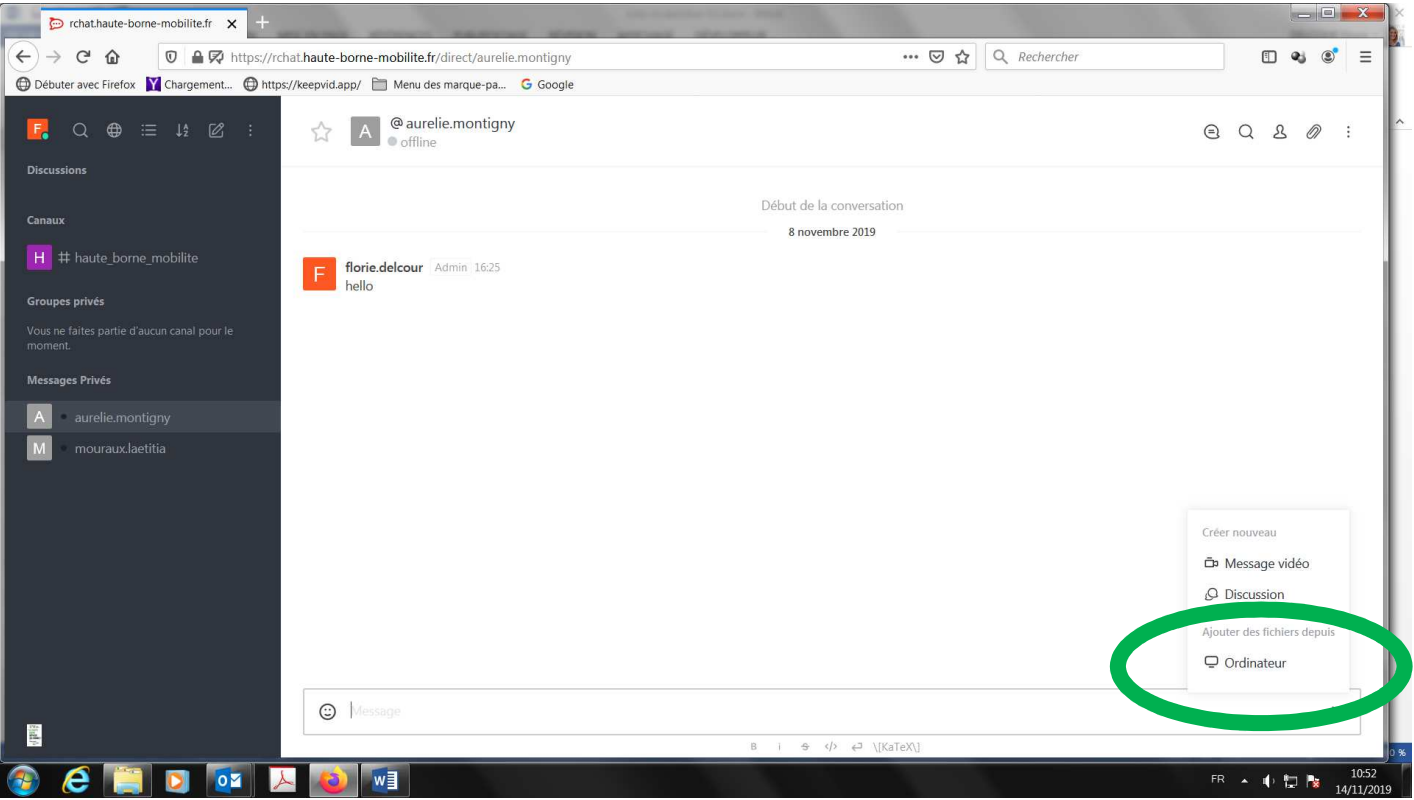

« Ajouter des fichiers depuis Ordinateur»

Pour visualiser rapidement l'ensemble des fichiers échangés dans un canal,

cliquez sur la dernière icône dans le menu en haut à droite.

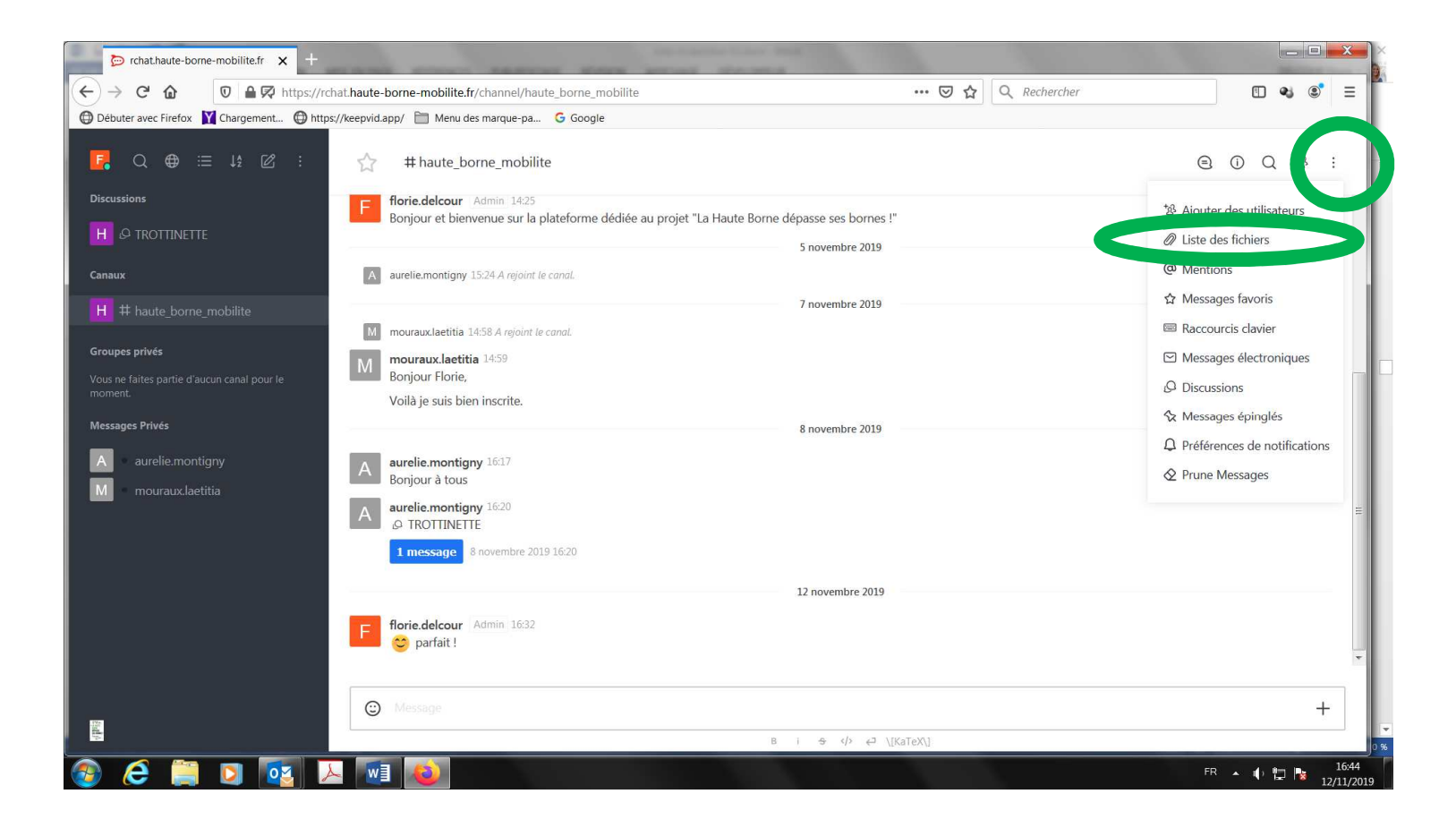

## Afficher la liste des membres

| Dans le menu en haut à droite cliquer sur 🍄 |          |  |
|---------------------------------------------|----------|--|
| (j)                                         | Q 🤓 &+ : |  |
| 883 Liste des membres                       | ×        |  |
| Q Search Member                             | Online   |  |
| 5 utilisateur(s) affichés sur un tota       | l de 10  |  |
| F • fa                                      |          |  |
| jacques.h_test                              |          |  |
| N • nu                                      |          |  |
| 0 • 0Ceet 1                                 |          |  |
| • pi                                        |          |  |

### Créer un nouveau canal¶

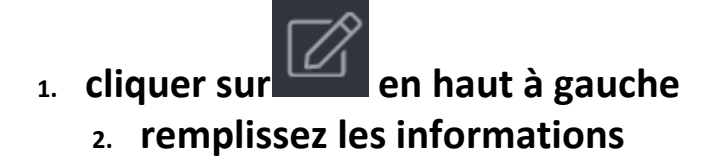

#### Créer un nouveau canal

Annuler ×

2. C. C. MICHAEL M. H. MANACIMETRIK, A. C. SAMA CARL, SCHWAEL M. P. MANACIMETRIK, J. 1997.

Private Channel Just invited people can access this channel.

Canal en lecture seule Tous les utilisateur peuvent écrire des nouveaux messages

Les canaux sont les lieux où votre équipe communique.

#### Nom du canal

A Please enter channel name.

#### Inviter des utilisateurs

@ Please enter usemames...

Green

### Entamer une conversation privée avec un autre membre

Dans l'icône recherche, Cherchez le nom du membre et cliquer dessus

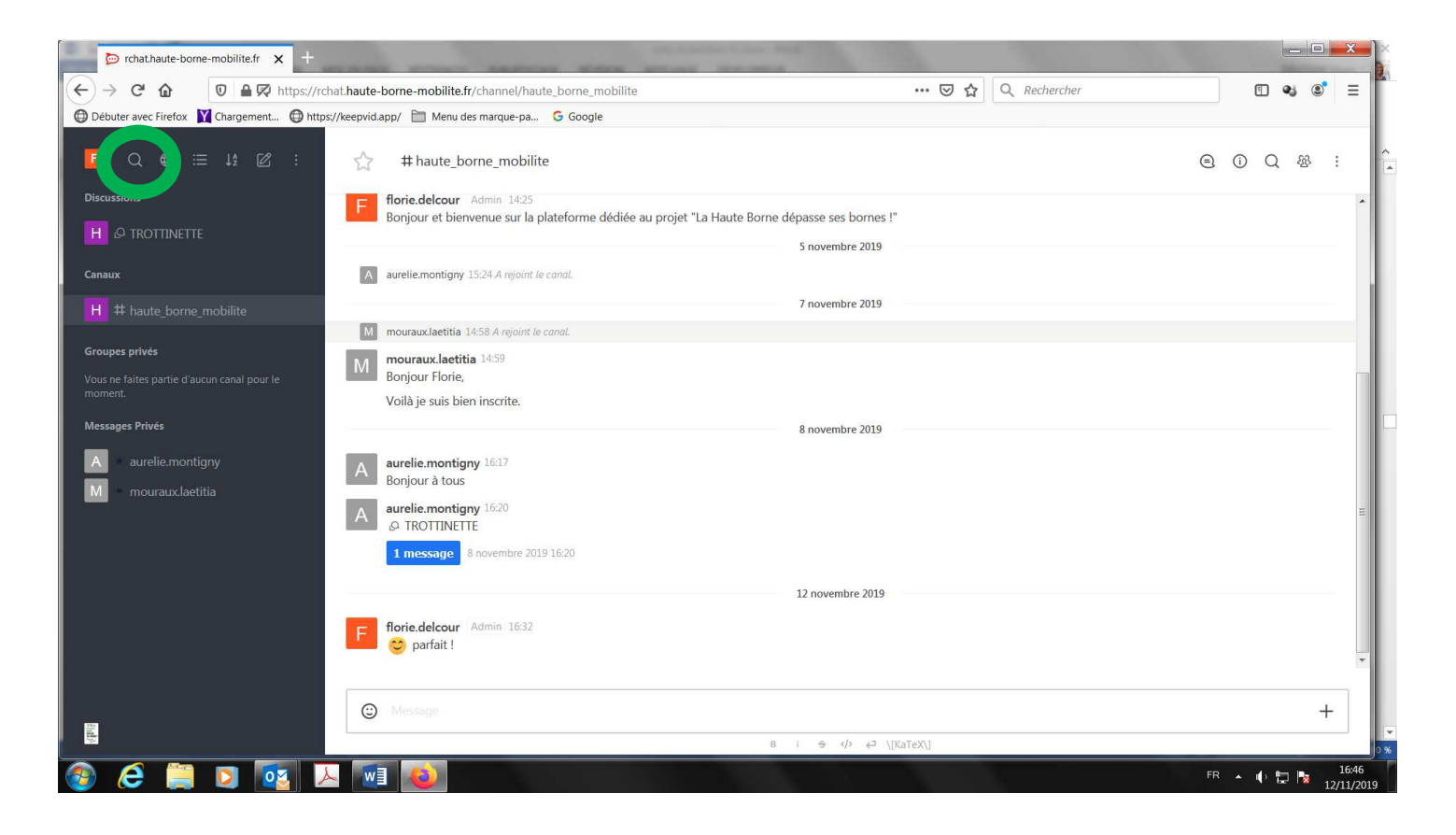

# GESTION DES PRÉFÉRENCES

## Accéder aux préférences

#### Pour éditer les préférences, cliquer sur votre avatar puis "Mon compte"

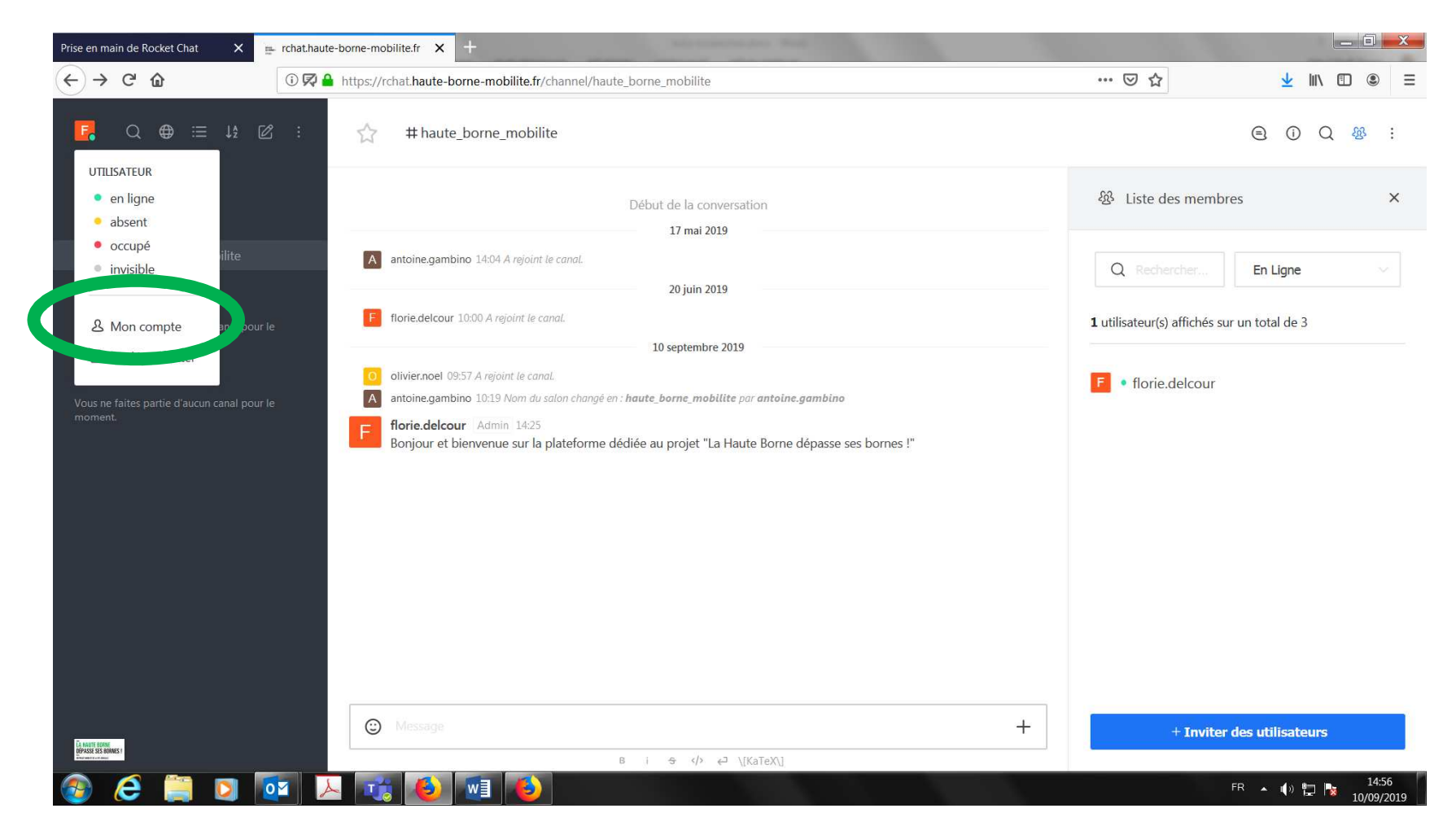

## Éditer le nom affiché

- Aller dans "Mon compte"
  - Cliquer sur Profil

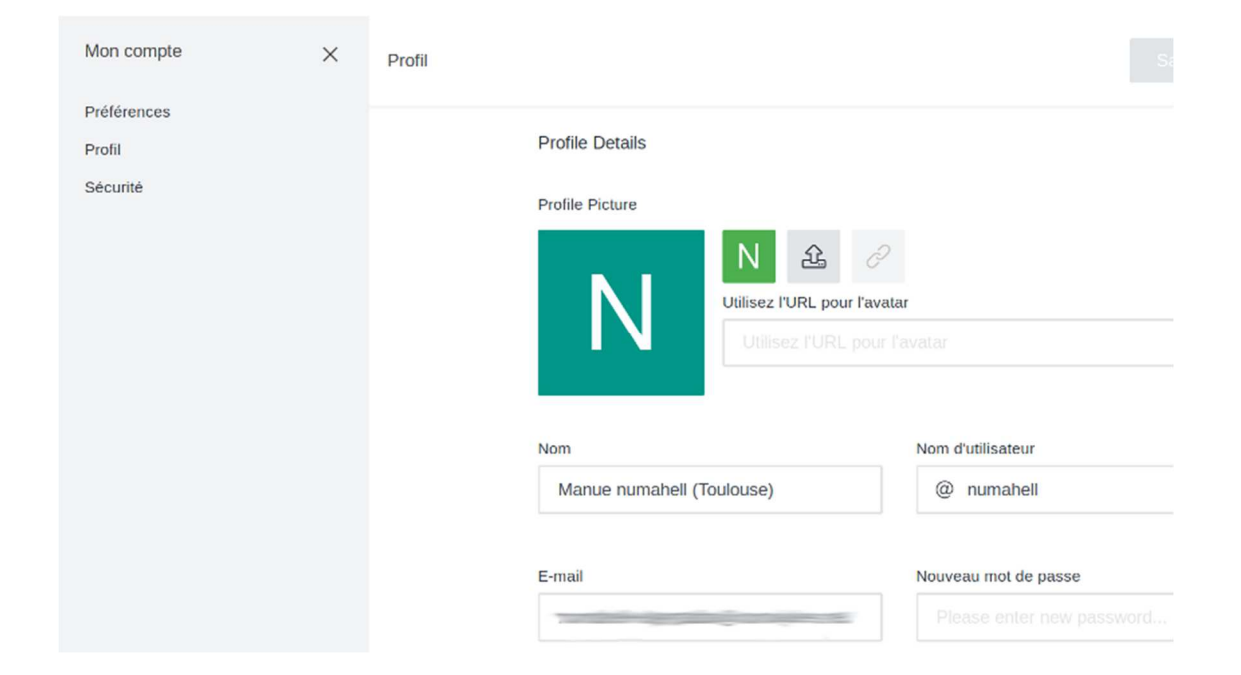

### **Recevoir des alertes mails**

Par défaut vous recevez les notifications par mail à chaque message perso ou à chaque "mention" de votre pseudo lorsque vous êtes déconnecté.

Pour désactiver ces alertes, aller dans les préférences et sélectionner "Désactivé"

| Notifications hors-ligne par e-mail | Toutes les Mentions/MP |
|-------------------------------------|------------------------|
|                                     | Désactivé              |
|                                     | Toutes les Mentions/MP |

## **SE DÉCONNECTER**

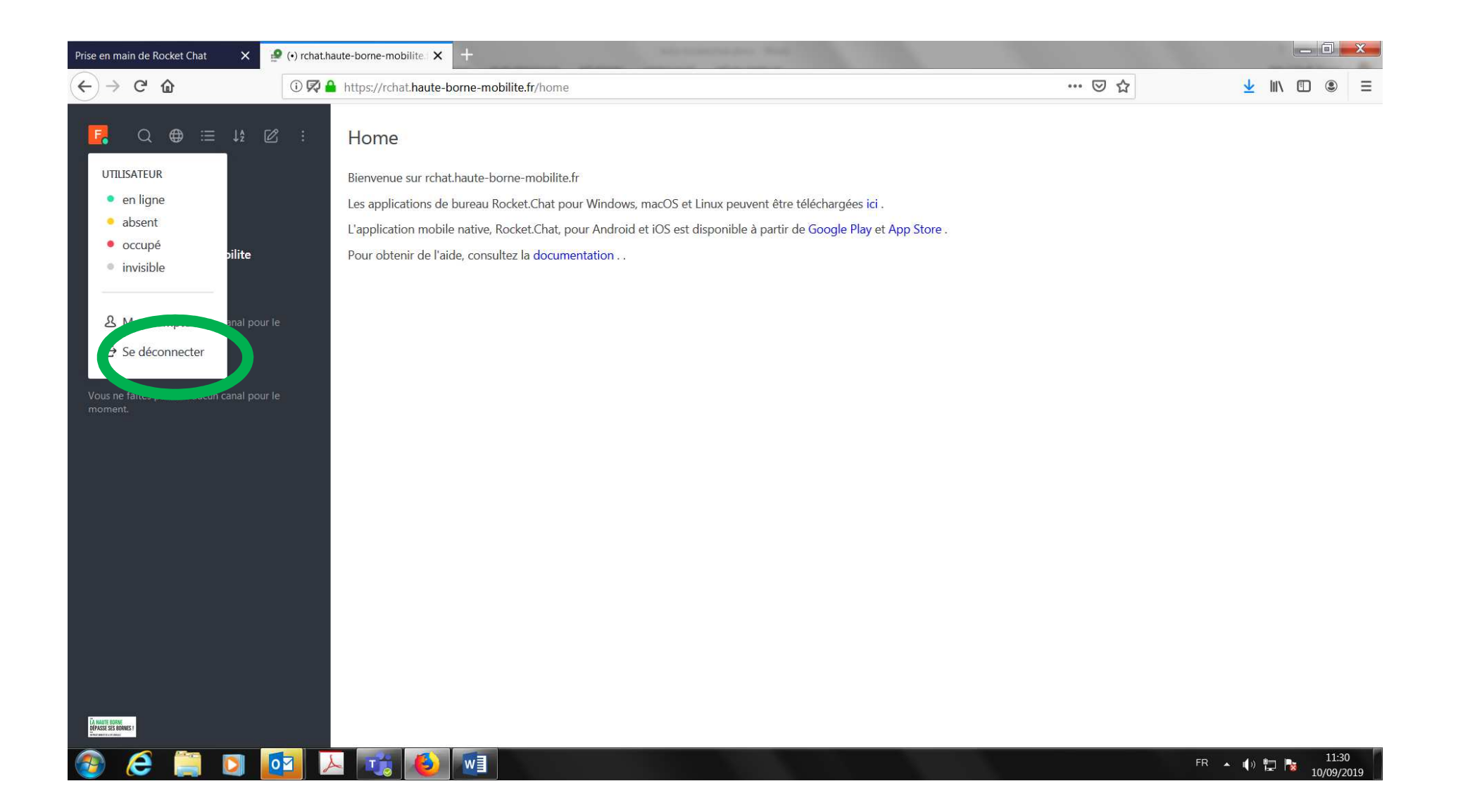

## Merci !

Issu de Wikibooks - Construire des communs / chat

Ce contenu est mis à disposition selon les termes de la Licence Creative Commons Attribution - Partage dans les Mêmes Conditions 3.0 France.